## Proficash 11 Änderung der gespeicherten PIN im PIN/TAN-Verfahren

Wir empfehlen Ihnen grundsätzlich, die PIN für Ihren OnlineBanking-Zugang nicht im System zu hinterlegen. Sollten Sie Ihre PIN dennoch in Ihrer Software gespeichert haben, ändern Sie bitte die alte PIN auf die von Ihnen auf unserer Internetseite neu vergebene PIN um. Danach können Sie die Software wieder im gewohnten Umfang nutzen.

- Melden Sie sich mit Ihren gewohnten Benutzerdaten bei Proficash an.
- Wählen Sie unter Stammdaten die HBCI-Verwaltung aus.
- Klicken Sie im Fenster HBCI-Verwaltung auf Bearbeiten.
- Es öffnet sich das Fenster HBCI-Parameter. Wählen Sie zunächst das betreffende HBCI-Kürzel aus. Danach ändern Sie die unter PIN hinterlegte alte PIN in Ihre neue PIN um. Den Warnhinweis im Zuge der Änderung bestätigen Sie mit OK
- Abschließend gehen Sie bitte auf Speichern und schließen Sie die geöffneten Fenster
  Fertig!

| T 1.00 00 1.0                                                                            |            |                                                                                                    |                                 |                                                                                                    | Profil               |
|------------------------------------------------------------------------------------------|------------|----------------------------------------------------------------------------------------------------|---------------------------------|----------------------------------------------------------------------------------------------------|----------------------|
| Tagesgeschäft Stammdate                                                                  | en Ausw    | ertungen Einstellungen Hilf                                                                           |                                 |                                                                                                    |                      |
| 🔌 🕑 💽                                                                                    |            | 💑 🖳 🛃 🏄                                                                                               |                                 | 🏴 🌗 🖬 👗                                                                                                    | 🕒 🏹 😵                |
|                                                                                          | н          | IBCI-Verwaltung                                                                                       | x                               |                                                                                                    |                      |
| HBCI-Kürzel ? T                                                                          | est@7514   | *                                                                                                    | Bearbeiten                      |                                                                                                    |                      |
| Bankleitzahl                                                                             | 2019010    | 09                                                                                                    |                                 |                                                                                                    |                      |
| VR-NetKey oder Alias<br>Alias/VR-Kennung                                                 | Test@      |                                                                                                    | HBCI-Pa                         | arameter                                                                                                    |                      |
| Sicherheitsmedium                                                                        | PIN 7      | HBCI-Kürzel ? Tes                                                                                     | t@7514                          | 👻 (frei wählbar)                                                                                                    | Löschen              |
| Benutzerdaten aktualisieren                                                              | Frei       | Sicherheitsmedium / -verfahren                                                                        | icherheitsdiskette / Sicherheit | tsdatei 💿 PIN / TAN                                                                                                    | Leeren/Neu<br>Ändern |
| Verwaltung Sicherheitsmedium                                                             | / -verfahr | Benutzerdaten                                                                                         |                                 |                                                                                                    |                      |
| Alias (Anmeldename) verwalten                                                            |            | Bankleitzahl                                                                                          | 20190109 Bankpa                 | arameter Einreichungsfristen                                                                                                    |                      |
| PIN ändern                                                                               |            | VR-NetKey oder Alias                                                                                  | Test@7514                       |                                                                                                    | Benutzerparamete     |
| DIN Costa sufficients                                                                    |            | Alias/VR-Kennung                                                                                      |                                 | Profi cash                                                                                                    | x                    |
| Fils-sperre aumeben                                                                      |            | PIN                                                                                                   | ****                            | Proficasi                                                                                                    | _                    |
| vorhandenes Sicherheitsmedium übernel<br>Sicherheitsdatei lesen<br>Chipkartendaten lesen |            | Kommunikationsparameter<br>Internet-Adresse https://hbci-pintan.gad.de/cgi-bin/hbc                    |                                 | Das Abspeichern des Passworts<br>kann ein Sicherheitsrisiko darstellen<br>Wenn Sie nichts speichern, wird das<br>Passwort vor jeder Übertragung |                      |
| Kartenleserkonfiguration                                                                 | aktiver k  | nach einer Datenübertragung zurückgemeldete Konter  lektronische Kontoauszüge nach Abholung automatis |                                 | augendigt.                                                                                                    |                      |
| Typ Olorge Olimit                                                                        |            |                                                                                                    |                                 |                                                                                                    |                      |

Für Fragen stehen wir Ihnen unter der Telefonnummer 04821 / 601 7040 gerne zur Verfügung.

Ihr eBanking-Team der Volksbank Raiffeisenbank eG

Telefon: 04821 – 601 7040 Mail: ebl@vreg.de